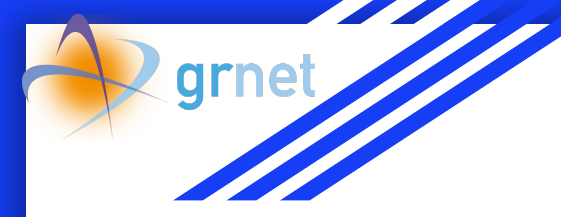

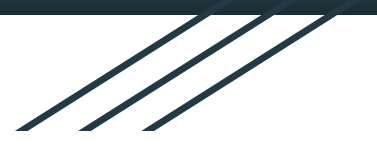

## HPC Training Series

#### Course 5 "CFD & OpenFOAM"

A virtual HPC environment for familiarization with the SLURM job submission system

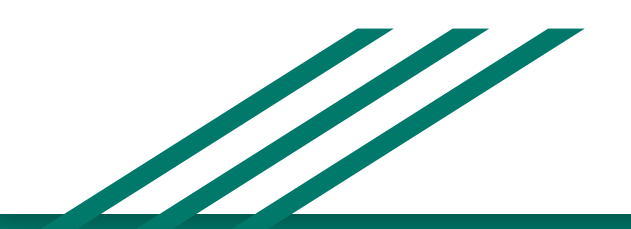

Nikos Triantafyllis (GRNET)

ntriantafyl@admin.grnet.gr

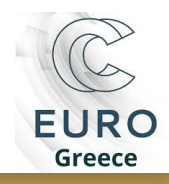

### What is HPC?

- High-Performance Computing (HPC) is the ability to perform sophisticated calculations at high speeds.
- An HPC cluster consists of hundreds or thousands of compute servers, so-called nodes. The nodes in each cluster work in parallel with each other.
- HPC solves large problems in science, engineering, or business, that are too complex for a PC. On typical PC it might take e.g. hours, days, weeks to perform the computations, but if you use an HPC Cluster, it might only take minutes, hours, days, respectively.

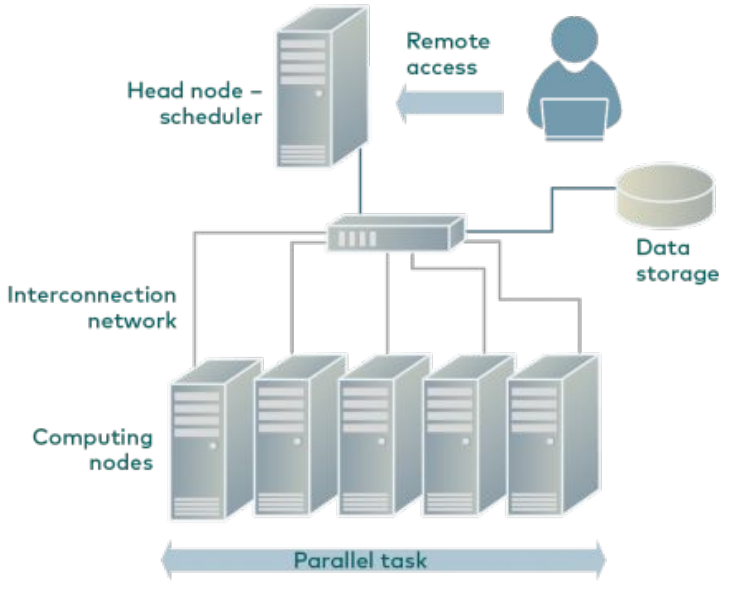

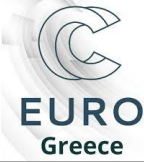

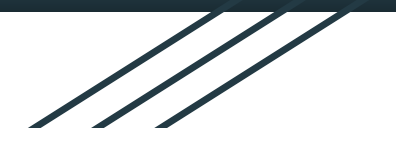

#### **GRNET ARIS HPC Cluster**

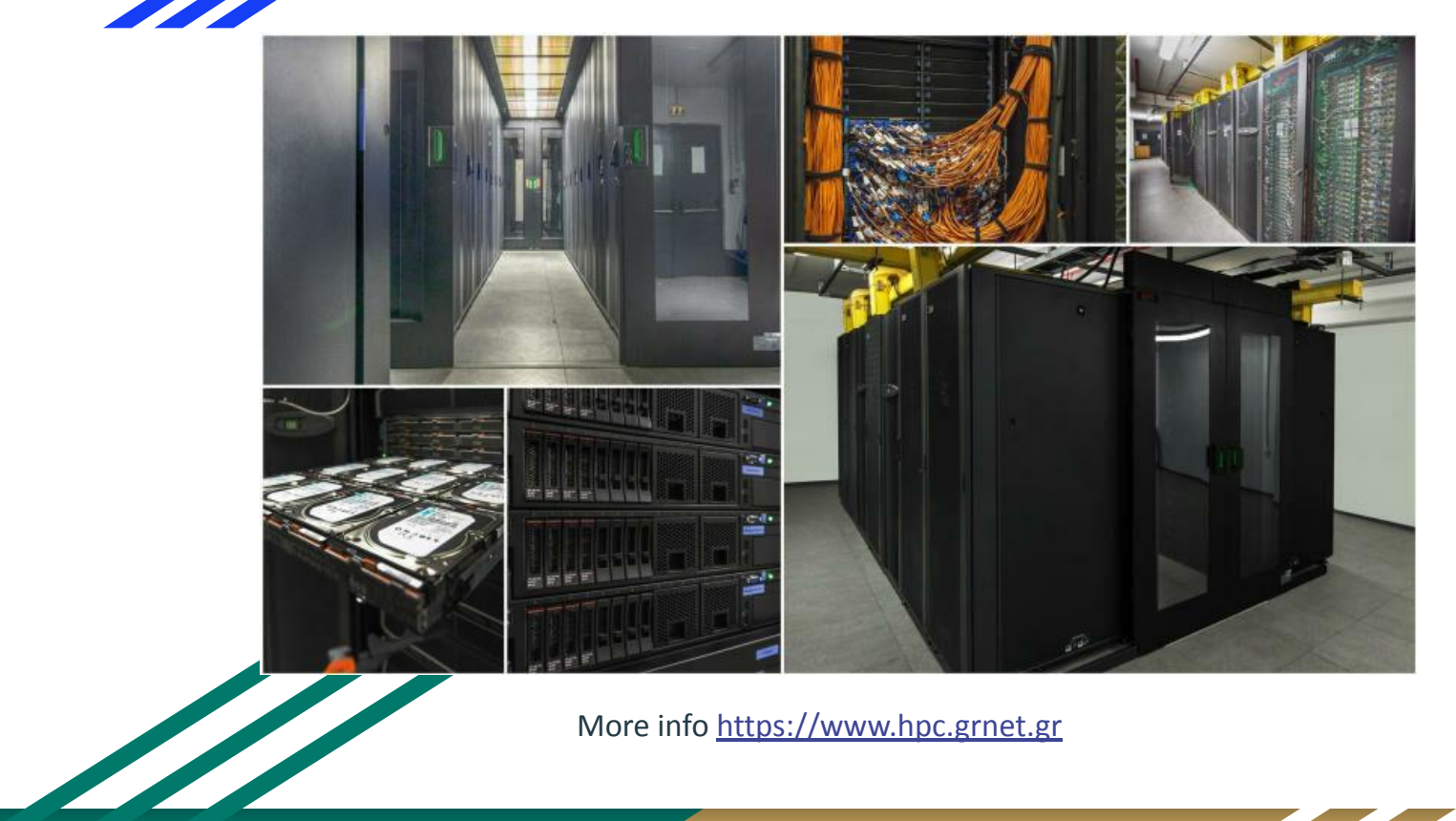

More info <a href="https://www.hpc.grnet.gr">https://www.hpc.grnet.gr</a>

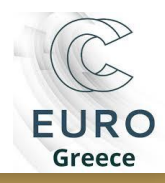

#### SLURM - Resource and Job Management System

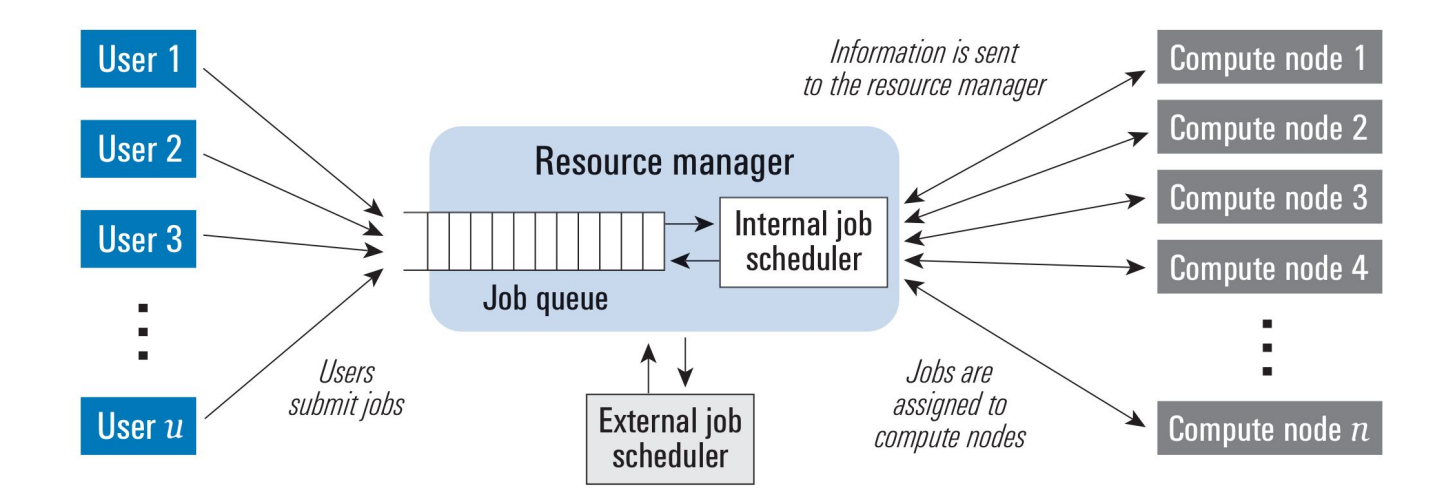

SLURM: software stack that runs on HPC infrastructure and operates resource management, job scheduling and accounting

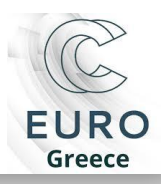

# Typical HPC/SLURM infrastructure

- User executes SLURM client commands such as job submissions (sbatch) [Blue area]
- SLURM handles the received jobs and orchestrates operations [Purple area]
- SLURM passes user's jobs to compute nodes [Yellow area]
- User receives job's results back to their working dir

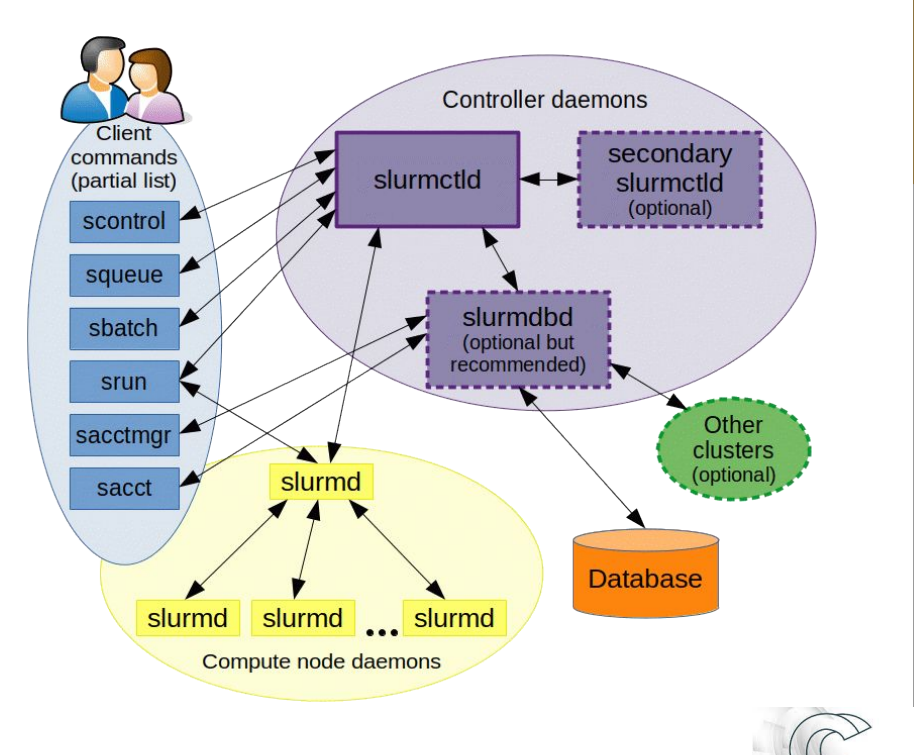

EURO Greece

### Tutorial

- In this tutorial you will deploy a typical HPC infrastructure using the SLURM resource manager under containers
- Submit a simple MPI program, where each process prints a "Hello world" message
- 3. View example's output

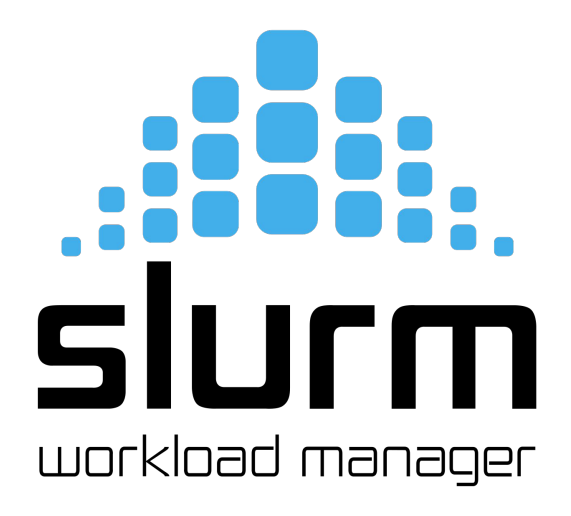

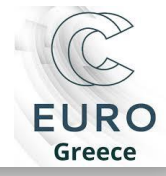

# Current HPC/SLURM infrastructure

- 5 containers:
  - 1 MySQL Server instance to store SLURM accounting
  - 1 node as the DB controller
  - 1 login node as the SLURM controller and user's login endpoint
  - 2 compute nodes for calculations
- Each compute node contains 1 CPU of 4 cores
- All 4 nodes operate Debian-based Linux OS

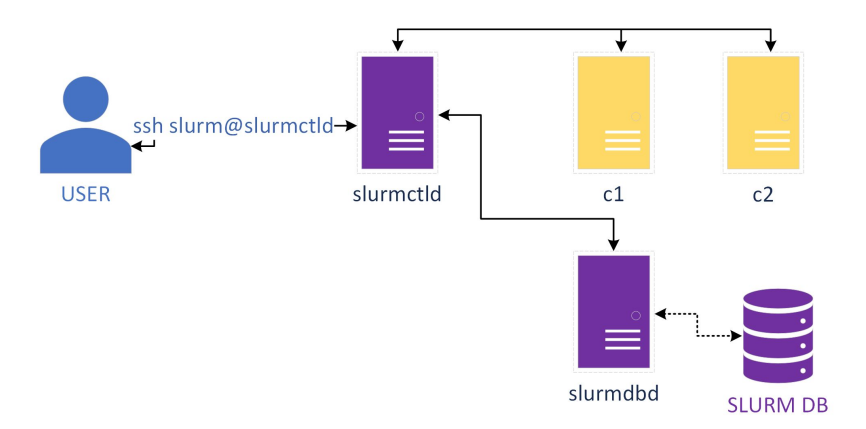

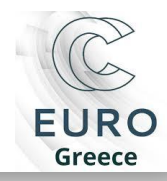

### Prerequisites

#### **For Windows users**

- Download Docker Desktop from: <u>https://docs.docker.com/desktop/install/windows-ins</u> <u>tall/</u>
- Follow step-by-step instructions here: <u>https://www.linkedin.com/pulse/step-guide-how-inst</u> <u>all-docker-windows-1011-shashank-abhishek/</u>
- Download gnuplot: <u>https://sourceforge.net/projects/gnuplot/files/gnuplot/files/gnuplot</u>
- Download paraview:
  <u>https://www.paraview.org/download/</u>

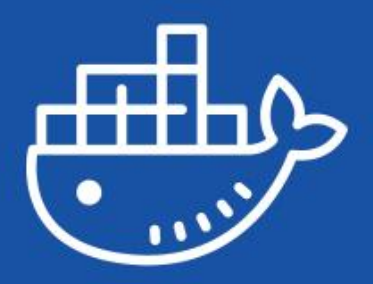

Desktop

### Prerequisites

#### **For Windows users**

- Use **default** options in installation
- Your PC must be restarted
- If docker engine does not start, you might need to close the Docker
   Desktop and run it in administration mode

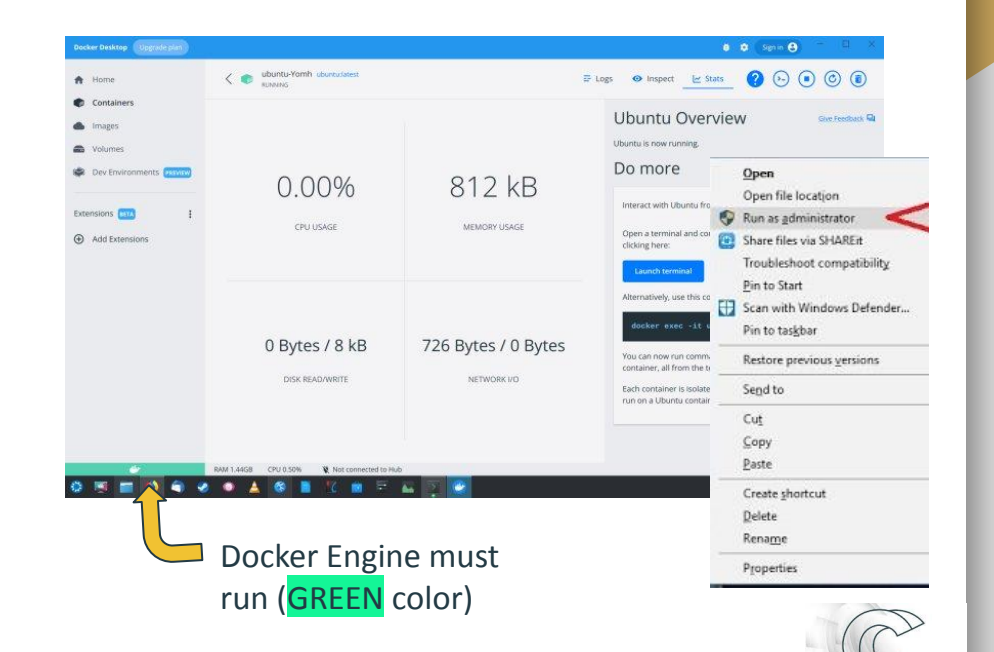

EURO Greece

## Steps A-Z

- 1. Make sure that Docker Desktop is **initiated** (GREEN color)
- 2. **Download** the <u>Docker recipe</u> to setup the virtual infrastructure of SLURM under containers: <u>https://github.com/nikosT/slurm-docker-cluster/archive/refs/heads/openfoam-pull.zip</u>
- 3. **Extract** content at some folder e.g. C:\...\slurm-docker-cluster-openfoam-pull
- 4. Open Windows PowerShell (in search button type PowerShell)
- 5. In Windows PowerShell terminal type:

cd C:\...\slurm-docker-cluster-openfoam-pull

powershell -ExecutionPolicy Bypass

...\alias.ps1 # load environment

wstart # start the virtual cluster (~2.5 GB images' size)

When wstart is **completed**, you should view this

6. Then, type:

ssh slurm@slurmctld # access the login node

- 7. cd mpi\_hello *# change dir to the MPI example*
- 8. sbatch test.sh *# submit your first MPI job*
- 9. Is *#* view the outputs of your submission
- 10. exit *# logout from login node*
- 11. wstop *# stop the virtual cluster*

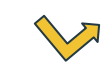

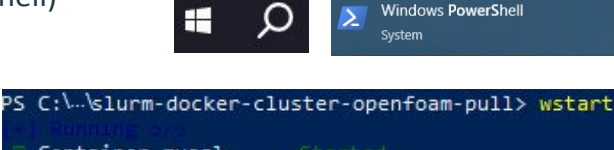

| Container | mysql     |  |
|-----------|-----------|--|
| Container | slurmdbd  |  |
| Container | slurmctld |  |
| Container | c2        |  |
| Container | c1        |  |

bash-4.4\$ cd mpi\_hello bash-4.4\$ sbatch test.sh Submitted batch job 5 bash-4.4\$ ls mpi\_hello mpi\_hello.c my\_mpi\_job\_5.err my\_mpi\_job\_5.out test.sh

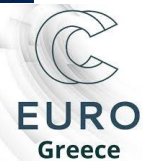

#### For Windows users

## Steps A-Z

#### **For Linux users**

• In terminal type:

sudo apt-get install git docker docker.io docker-compose docker-compose-v2 *# install docker* sudo apt-get install gnuplot paraview *# install visualization s/w* git clone -b openfoam-pull <u>https://github.com/nikosT/slurm-docker-cluster</u> *# get docker recipe* cd slurm-docker-cluster *# change dir to the appropriate one* chmod -R 777 slurm *#set appropriate permissions to the folder* source alias *# load environment* wstart *# start the virtual cluster (~2.5 GB images' size)* exit *# logout from login node* wstop *# stop the virtual cluster* 

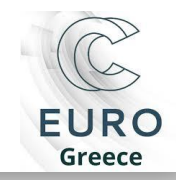

Install the latest PowerShell for new features and improvements! https://aka.ms/PSWindows

PS C:\Users\inter\Downloads\slurm-docker-cluster-openfoam-pull\slurm-docker-cluster-openfoam-pull> . .\alias.ps1

PS C:\Users\inter\Downloads\slurm-docker-cluster-openfoam-pull\slurm-docker-cluster-openfoam-pull> wstart

| √Containe            | er mysql     | Started                           |                          |               |                |               |          |   |
|----------------------|--------------|-----------------------------------|--------------------------|---------------|----------------|---------------|----------|---|
| <pre> Containe</pre> | er slurmdbd  | Started                           |                          |               |                |               |          |   |
| Containe             | r slurmctld  | Started                           |                          |               |                |               |          |   |
| <pre> Containe</pre> | er cl        | Started                           |                          |               |                |               |          |   |
| <pre> Containe</pre> | er c2        | Started                           |                          |               |                |               |          |   |
| PS C:\Users          | \inter\Downl | oads\slurm-docker-cluster-openfoa | m-pull\slurm-docker-clus | ter-openfoam  | -pull> wstatus | 5             |          |   |
| NAME                 | IMAGE        |                                   | COMMAND                  | SERVICE       | CREATED        | STATUS        | PORTS    |   |
| c1                   | intergallac  | tic/slurm-docker-openfoam:21.08   | "/usr/local/bin/dock…"   | c1            | 3 days ago     | Up 8 seconds  | 6818/tcp |   |
| c2                   | intergallac  | tic/slurm-docker-openfoam:21.08   | "/usr/local/bin/dock…"   | c2            | 3 days ago     | Up 8 seconds  | 6818/tcp |   |
| mysql                | mariadb:10.  | 10                                | "docker-entrypoint.s"    | mysql         | 3 days ago     | Up 10 seconds | 3306/tcp |   |
| slurmctld            | intergallac  | tic/slurm-docker-openfoam:21.08   | "/usr/local/bin/dock…"   | slurmctld     | 3 days ago     | Up 9 seconds  | 6817/tcp |   |
| slurmdbd             | intergallac  | tic/slurm-docker-openfoam:21.08   | "/usr/local/bin/dock…"   | slurmdbd      | 3 days ago     | Up 9 seconds  | 6819/tcp |   |
| PS C:\Users          | s∖inte Downl | oads\slurm-docker-cluster-openfoa | m-pull\slurm-docker-clus | ster-openfoam | -pull>         |               |          | 1 |
| PS C:\Users          | \inter\Downl | oads\slurm-docker-cluster-openfoa | m-pull\slurm-docker-clus | ster-openfoam | -pull>         |               |          |   |
|                      |              |                                   |                          |               |                |               |          |   |
|                      |              |                                   |                          |               |                |               |          |   |
|                      |              |                                   | •                        | •             | •              |               |          |   |
|                      |              |                                   |                          |               |                |               |          |   |
|                      |              |                                   |                          |               |                |               |          |   |
|                      |              |                                   |                          |               |                |               |          | - |

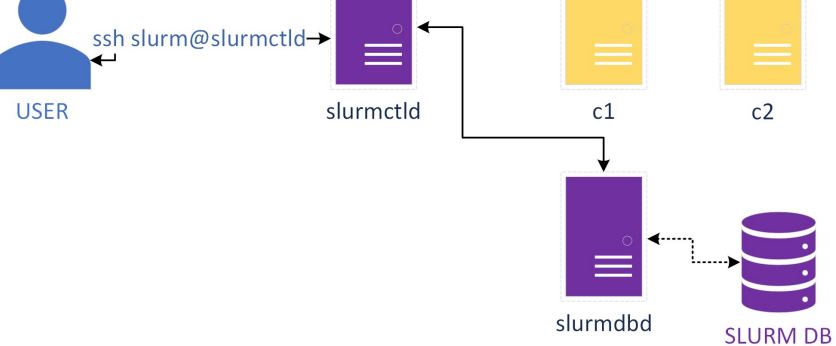

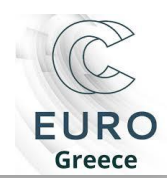

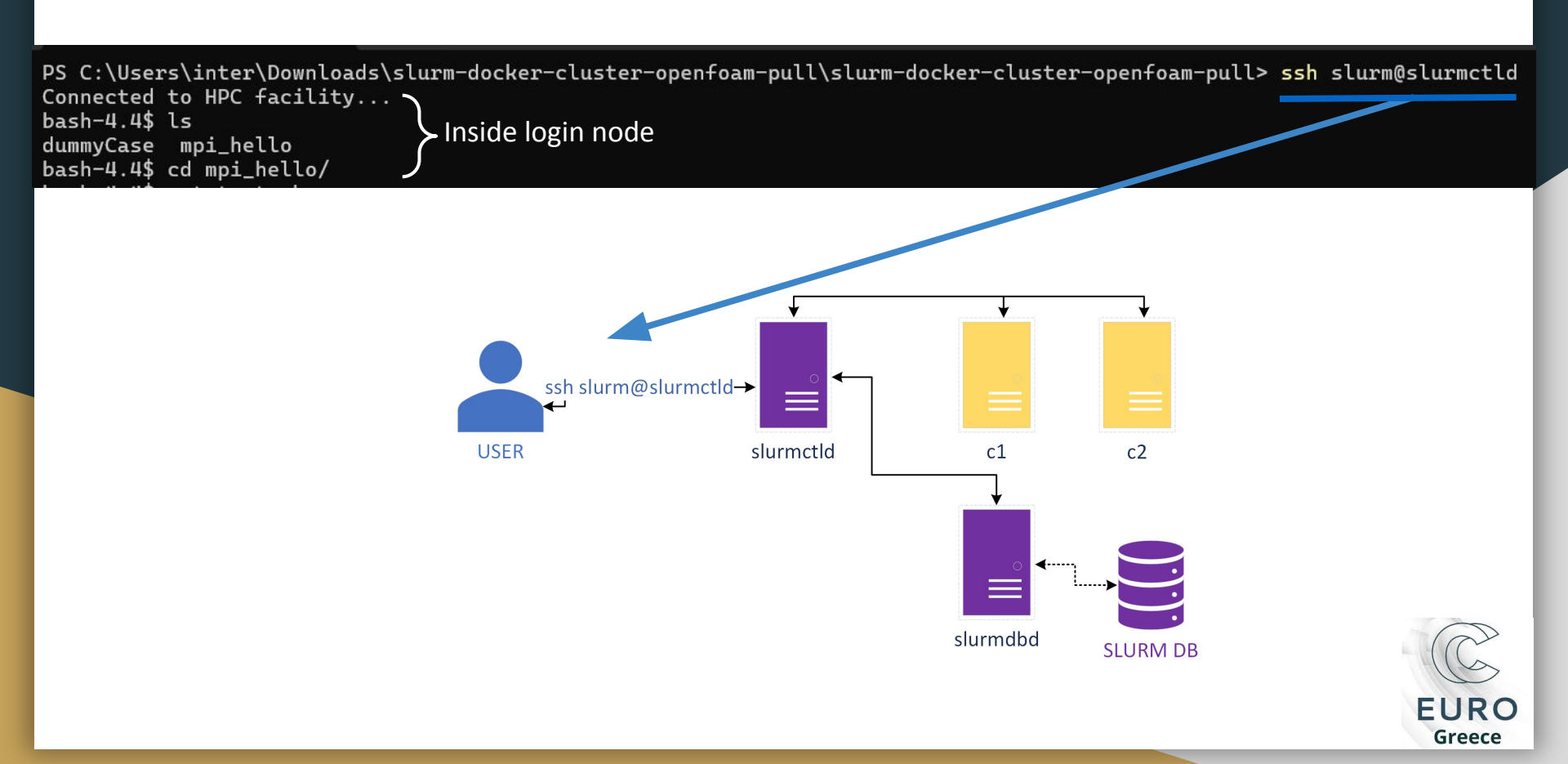

|                | ≥ Windows PowerShell × + ~                                                                                                    |                |  |  |  |  |  |  |
|----------------|----------------------------------------------------------------------------------------------------|----------------|--|--|--|--|--|--|
|                | <pre>bash-4.4\$ cat test.sh<br/>#!/bin/bash<br/>#SBATCHjob-name=my_mpi_job  # Job name<br/>#SBATCHoutput=my_mpi_job_%j.out  # Output file name (%j expands to jobID)<br/>#SBATCHerror=my_mpi_job_%j.err  # Error file name (%j expands to jobID)<br/>#SBATCHpartition=normal  # Partition name<br/>#SBATCHnodes=2  # Number of nodes<br/>#SBATCHntasks-per-node=2  # Number of tasks per node<br/>#SBATCHcpus-per-task=1  # Number of tasks per node<br/>#SBATCHtime=00:10:00  # Time limit (HH:MM:SS)</pre> |                |  |  |  |  |  |  |
|                | # needed for docker version<br>export PSM3_HAL=loopback                                                                                                    |                |  |  |  |  |  |  |
| Cubmit         | # Run MPI application<br>mpirun -np 4 /home/slurm/mpi_hello/mpi_hello                                                                                                    |                |  |  |  |  |  |  |
| job            | #srun -n 4 /home/slurm/mpi_hello/mpi_hello<br>bash-4.4\$ sbatch test.sh<br>Submitted batch job 2<br>bash-4.4\$ squeue                                                                                                    |                |  |  |  |  |  |  |
| Check<br>queue | JOBID PARTITION NAME USER ST TIME NODES NODELIST(REASON)<br>2 normal my_mpi_j slurm R 0:00 2 c[1-2]                                                                                                    |                |  |  |  |  |  |  |
|                | mpi_hello mpi_hello.c my_mpi_job_1.err my_mpi_job_1.out my_mpi_job_2.err my_mpi_job_2.out test.sh<br>bash-4.4\$ cat my_mpi_job_1.out                                                                                                    |                |  |  |  |  |  |  |
|                | Hello from rank 0 of 4 on c1 (pid: 41)      Hello from rank 1 of 4 on c1 (pid: 42)      Hello from rank 2 of 4 on c2 (pid: 34)      Job Output                                                                                                    | C              |  |  |  |  |  |  |
|                | Hello from rank 3 of 4 on c2 (pid: 35)<br>o. status toi wstatus /                                                                                                    | EURO<br>Greece |  |  |  |  |  |  |

## SLURM Useful Commands

- <u>sacct</u> is used to report job accounting information
- <u>sbatch</u> is used to submit a job script for later execution
- <u>scancel</u> is used to cancel a pending or running job
- <u>scontrol</u> is the administrative tool used to view/modify SLURM state
- <u>sinfo</u> reports the state of partitions and nodes managed by SLURM
- <u>squeue</u> reports the state of jobs
- <u>srun</u> usually is executed inside the job script to run apps after job submission

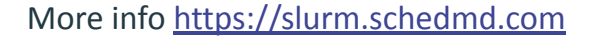

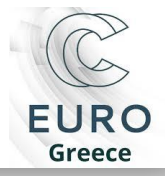

#### Exercise

Try accessing resources **interactively** in SLURM:

- 1. Open 2 terminals, change to the <u>slurm-docker-cluster-openfoam-pull</u> directory and load the <u>environment</u>
- 2. From both terminals access the <u>login node</u>, then:

3. In Terminal #1, type: localhost (what's the node's name and why?) In Terminal #1, type: srun --nodes=1 --time=00:10:00 --pty bash (what do you think this command does?) 4. 5. In Terminal #1, type: localhost (what's the node's name and why?) 6. In Terminal #2, type: squeue (is there any job running?) 7. In Terminal #1, type: exit (what happened?) 8. In Terminal #2, type: squeue (is there any job running?) 9. In Terminal #1, type: localhost (what's the node's name and why?)

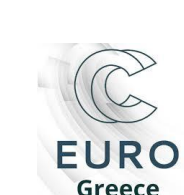

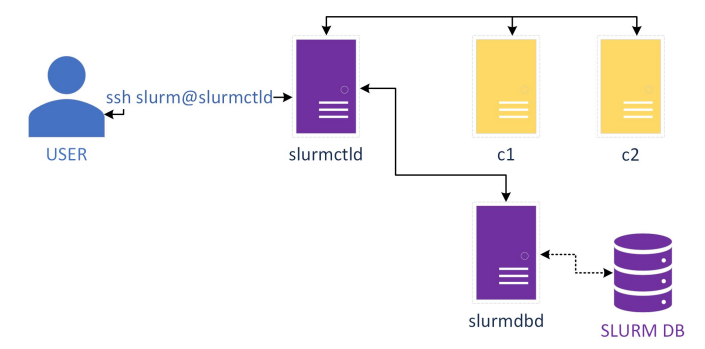

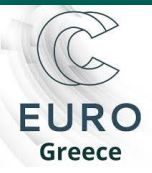

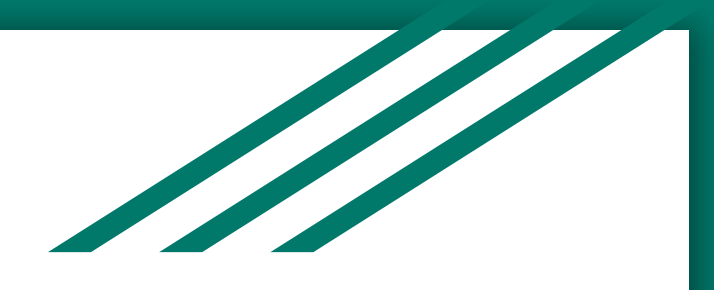

## Thanks!

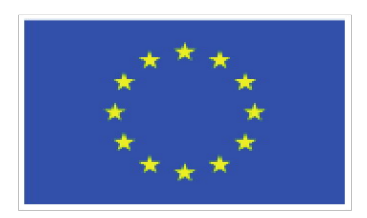

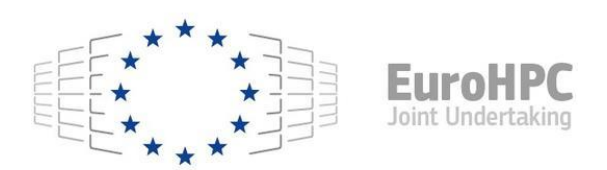

This project has received funding from the European High-Performance Computing Joint Undertaking (JU) under grant agreement No 951732. The JU receives support from the European Union's Horizon 2020 research and innovation programme and Germany, Bulgaria, Austria, Croatia, Cyprus, Czech Republic, Denmark, Estonia, Finland, Greece, Hungary, Ireland, Italy, Lithuania, Latvia, Poland, Portugal, Romania, Slovenia, Spain, Sweden, United Kingdom, France, Netherlands, Belgium, Luxembourg, Slovakia, Norway, Switzerland, Turkey, Republic of North Macedonia, Iceland, Montenegro

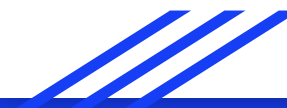